# チベット語のオンライン単語帳について

~資料編~

# 中邨 貴子

図1「単語に関する SQL」

#drop table; create database tib\_words; use tib\_words; CREATE TABLE twd ( id integer unique primary key not null auto\_increment, word varchar(255), tmeaning varchar(255), smeaning varchar(255), jmeaning varchar(255), emeaning varchar(255), source integer, page float, comment text, sort varchar(255), record text, datetime datetime, kiji char(3) );

図2「出典に関しての SQL」

#drop table;

use tib\_words;

CREATE TABLE shutten (

id integer unique primary key not null auto\_increment,

tib\_title varchar(255),

title varchar(255),

source\_info text

);

#### 図3「ヘッダーとサイドメニュー」

| $\frown$                        |                            |                   |                    | ~~~~~    |                    |
|---------------------------------|----------------------------|-------------------|--------------------|----------|--------------------|
| MENU                            | 単語一覧                       |                   |                    |          |                    |
| • 新規単語追加                        | 単語                         | 意味                | SKT                | 日本語      | 英 語                |
| <ul> <li><u>出典一覧</u></li> </ul> | <u> 5×159</u>              | BN59              | test1              | テスト1     | test1              |
| • 新規出典追加                        | <u> हिबेहहेर्बाहवर हळे</u> | हिमेहहेमेहवदेहसँु | tibettogotangotyou | チベット語単語帳 | tibettogotangotyou |
| Kings K                         | <u> 5. × 1585</u>          | 5°× USN5          | test               | 登録テスト    | test               |

Copyright © 2010 nakamura All Rights Reserved

#### 図4「検索欄」

1.

### チベット語単語帳

|        | 中 町                         | 意味                   | S K T 語            | 日本語      | 英 語                |
|--------|-----------------------------|----------------------|--------------------|----------|--------------------|
| 出典一覧   | <u> 5×159</u>               | BN59                 | test1              | テスト1     | test1              |
| 新規出典追加 | <u> हिमेहहमाहवर्दहर्</u> ष् | हेमेहहेर्महवर्दहर्षः | tibettogotangotyou | チベット語単語帳 | tibettogotangotyou |
| 金衣     | 5. KUBNE                    | 5. TUBNE             | land.              | 1        | land.              |

Copyright © 2010 nakamura All Rights Reserved

図5「一覧表示とリンク」

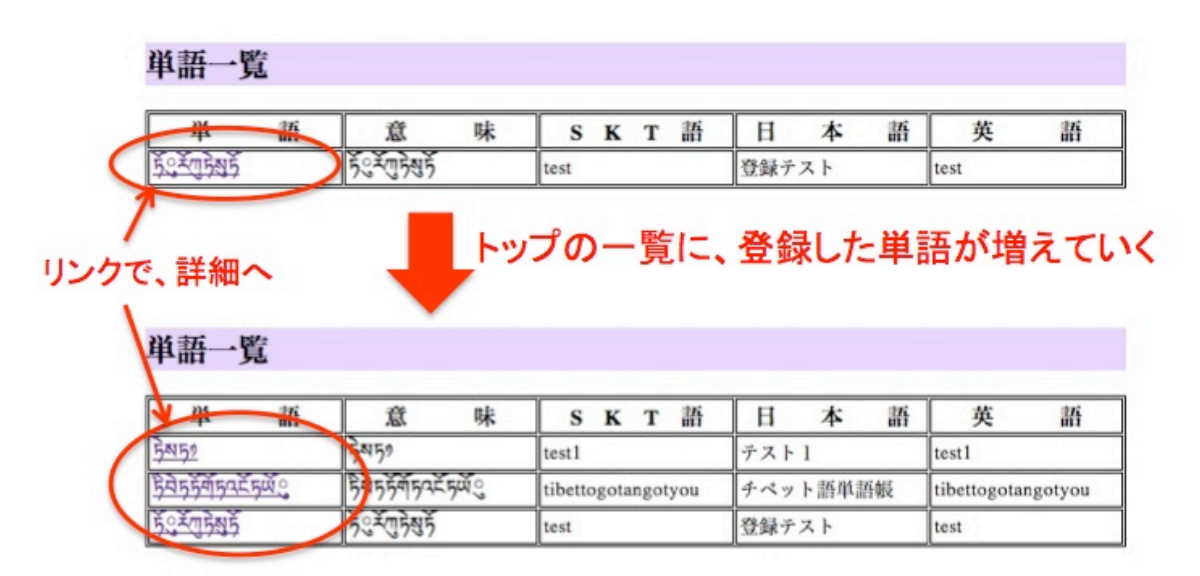

図6「詳細画面」

### 単語の詳細

| 単語    | ጛ፟ዼጙ፟፟ፙጛ፞ቘጛ፟                       |
|-------|------------------------------------|
| 意味    | <u>કેુ</u> ર્રે <u>ગ</u> ુકેશ્લુકે |
| SKT語  | test                               |
| 日本語   | 登録テスト                              |
| 英語    | test                               |
| コメント  | 登録テスト                              |
| 出典    | <u>タイトル登録テスト</u>                   |
| ページ.行 | 12                                 |
| 編集履歴  | 登録テスト[2011-01-09 13:40:02]         |

(編集) (削除) (戻る)

図7「詳細画面(項目とリンク)」

| 単語の詳細 | 」表示される9項目                  |
|-------|----------------------------|
| 単語    | Ť Žubař                    |
| 意味    | 5° × 10 2 × 10 2           |
| SKT語  | test                       |
| 日本語   | 登録テスト                      |
| 英語    | test                       |
| コメント  | 登録テスト                      |
| 出典    | タイトル登録テスト                  |
| ページ.行 | 12                         |
| 編集履歴  | 登録テスト[2011-01-09 13:40:02] |
|       | _ リンク                      |

図8「単語追加画面」

| 単語の追加 | I |
|-------|---|
|-------|---|

| 単語           |        |
|--------------|--------|
| 基字           |        |
| 意味           |        |
| <b>SKT</b> 語 |        |
| 日本語          |        |
| 英語           |        |
| コメント         |        |
| 出典           | (未設定 ) |
| ページ.行        |        |
| 編集履歴         |        |

「猪豚」(戻る)

# 単語の追加

| 単語       | FCXUBEF                               |
|----------|---------------------------------------|
| 基字       | 5                                     |
| 意味       | <u>કેુ</u> ર્સ્ <u>ण</u> કેશ્લુકે     |
| SKT語     | test                                  |
| 日本語      | 登録テスト                                 |
| 英語       | test                                  |
| コメント     | 登録テスト                                 |
| 出典 <     | ■■■■■■■■■■■■■■■■■■■■■■■■■■■■■■■■■■■■■ |
| ページ.行    |                                       |
| 編集履歴     | 登録テスト                                 |
| (補肥) 戻る) | ~半角でのみ、8文字まで入力可                       |
| 一確認力     | <b>ミタン</b>                            |

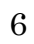

図10「単語登録の確認」

### 単語の追加確認

以下のデータを登録します。よろしいですか。

| 単語    | 5 3 TU 5 8 5               |
|-------|----------------------------|
| 基字    | 5                          |
| 意味    | કેુ્ <sup>×</sup> ાકેષ્સક  |
| SKT語  | test                       |
| 日本語   | 登録テスト                      |
| 英語    | test                       |
| コメント  | 登録テスト                      |
| 出典    | 未設定                        |
| ページ.行 | 12                         |
| 編集履歴  | 登録テスト 2011-01-09 13:15:31] |

(登録) (戻る)

自動的に単語を登録した時間が、登録される

図11「単語の編集」

### 単語の編集確認

| 単語          | а¥Ū}Š₹Š                  |
|-------------|--------------------------|
| 基字          | 5                        |
| 意味          | र् <u>न</u> ्रेगुरेषस्र् |
| <b>SKT語</b> | test                     |
| 日本語         | 登録テスト                    |
| 英語          | test                     |
| コメント        | 登録テスト                    |
| 出典          | (Réducient               |
| ページ.行       | 12                       |
| 編集履歴        | 登録テスト                    |

(編集確認)(キャンセル)

図12「単語の編集確認」

### 編集確認

以下のデータで更新します。よろしいですか。

| 単語    | 5° × 17 5 8 5              |
|-------|----------------------------|
| 基字    | 5                          |
| 意味    | <u>કેુ</u> સ્ંગુકેશ્લુક    |
| SKT語  | test                       |
| 日本語   | 登録テスト                      |
| 英語    | test                       |
| コメント  | 登録テスト 自動的に編集した時            |
| 出典    | *認定 問に更新される                |
| ページ.行 | 12                         |
| 編集履歴  | 登録テス 12011-01-09 13:23:21] |
| (EM)  | を押すと登録完了となる                |

図13「単語の削除」

| 単語の詳細          |                                                     |
|----------------|-----------------------------------------------------|
|                |                                                     |
|                | http://localhost<br>単語列列列のデータを削除していいですか<br>キャンセル OK |
| 出典             | 未設定                                                 |
| ページ.行          | 12                                                  |
| 編集履歴           | 登録テスト[2011-01-09 18:41:42]                          |
| (編集) (削除) (戻る) | Javascriptを使用して削除を行う。                               |
|                | その際確認の又草を表示する。                                      |

図14「出典」

**出典の一覧** 出典タイトル <u>未設定</u>

図15「出典の登録」

| 出典の追加    |  |
|----------|--|
| タイトル     |  |
| TIB語タイトル |  |
| 出典情報     |  |

御恩(夏る)

図16「出典の登録(記入例)」

# 出典の追加

| タイトル     | タイトル登録テスト      |  |  |
|----------|----------------|--|--|
| TIB語タイトル | ·ル 59555: XUBS |  |  |
| 出典情報     | タイトル登録テスト      |  |  |

(猪豚) (戻る)

図17「出典の登録確認」

# 出典の追加確認

以下のデータを登録します。よろしいですか。

| タイトル     | タイトル登録テスト                                     |  |
|----------|-----------------------------------------------|--|
| TIB語タイトル | 59े हें र र र र र र र र र र र र र र र र र र र |  |
| 出典情報     | タイトル登録テスト                                     |  |

金録 戻る

#### 図18「出典の編集」

# 出典の編集

| タイトル     | タイトル登録テスト                              |
|----------|----------------------------------------|
| TIB語タイトル | 5મેર્કેસ્કેુ <sup>ર્</sup> યુકેશ્વર્કે |
| 出典情報     | タイトル登録テスト<br>編集                        |

(編集確認)(キャンセル)

図19「出典の編集確認」

編集確認

以下のデータで更新します。よろしいですか。

| タイトル     | タイトル登録テスト     |  |
|----------|---------------|--|
| TIB語タイトル | 593535°×70585 |  |
|          | タイトル登録テスト     |  |
| 田央悄報     | 編集            |  |

更新 戻る

図20「出典の削除」

| 出典の詳細                    |   |                                             |
|--------------------------|---|---------------------------------------------|
| タイトル<br>TIB語タイト)<br>出典情報 | ò | <b>http://localhost</b><br>単語のデータを削除していいですか |
| 編集 創除 戻る                 | - | (キャンセル) OK                                  |

図21「出典削除の改善後」

| 単語の詳細 |                            |
|-------|----------------------------|
| 単語    | jexujesj                   |
| 意味    | ৾৾ঢ়৾ৼ৾৾৾ঀৣঢ়৾৾য়৾ঢ়৾      |
| SKT語  | test                       |
| 日本語   | 登録テスト                      |
| 英語    | test                       |
| コメント  | 登録テスト                      |
| 出典 🤇  | 削除用の出典                     |
| ページ.行 | 12                         |
| 編集履歴  | 登録テスト[20,1-01-09 18:41:42] |
| 単語の詳細 | 削除用の出典を削除す<br>ると、自動的に未設定   |
| 単語    | 熟売 新 、 に 書 き 換 え ら れ る 。   |
| 意味    | <u>র্টির্মার্টমার্ট</u>    |
| SKT語  | test                       |
| 日本語   | 登録テスト                      |
| 英語    | test                       |
| コメント  | 登録テスト                      |
| 出典    | 未設定                        |
| ページ.行 | 12                         |
| 編集履歴  | 登録テスト[2011-01-09 18:41:42] |

編集 削款 戻る

図22「出典の削除方法の変更」

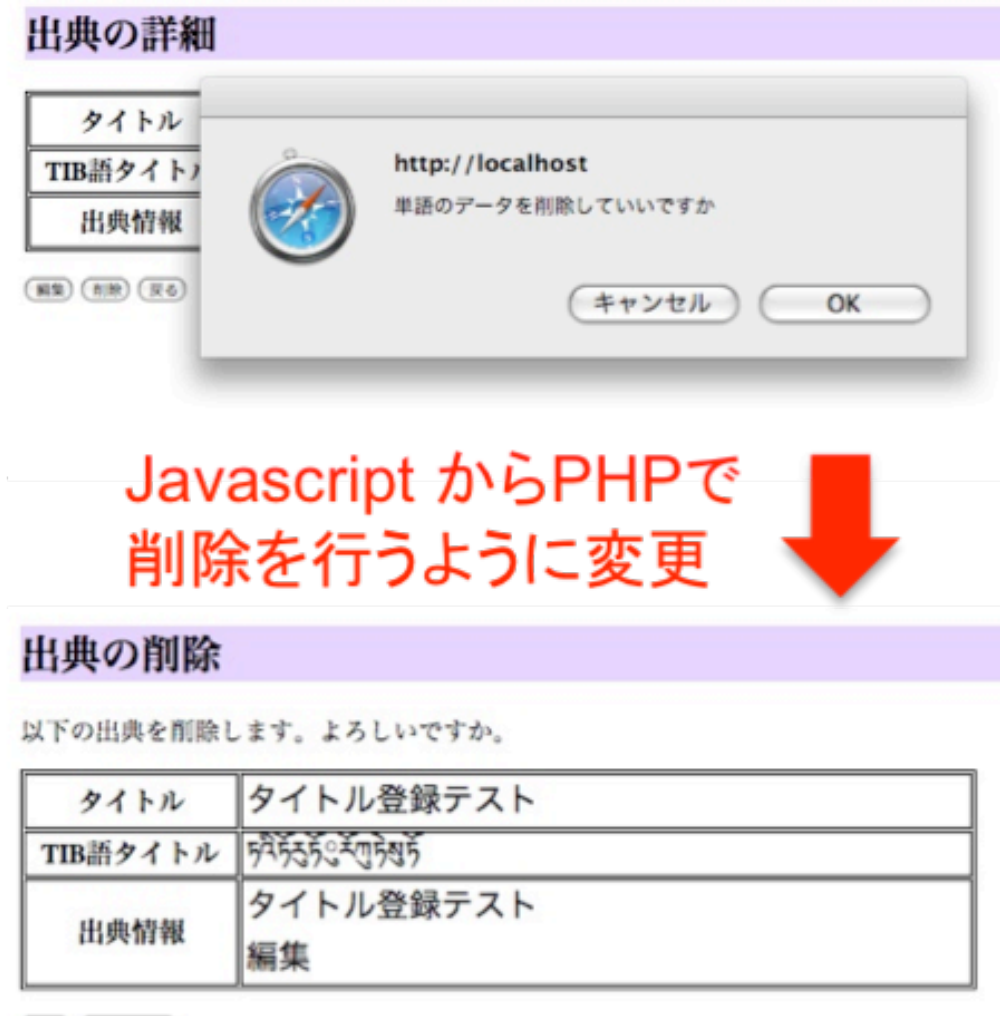

(制象) (キャンセル)

#### 図23「単語の削除方法の変更」

| nn v) nt m                                                                                                    |                                                                                                    |
|----------------------------------------------------------------------------------------------------|----------------------------------------------------------------------------------------------------|
|                                                                                                    |                                                                                                    |
| -                                                                                                    | http://localhost                                                                                                |
| _ (7                                                                                                    | 単語気汚物物のデータを削除していいですか                                                                                            |
|                                                                                                    |                                                                                                    |
| -                                                                                                    | (キャンセル) (OK)                                                                                                    |
| - <u> </u>                                                                                                    |                                                                                                    |
| 出典                                                                                                    | 未設定                                                                                                    |
| ページ.行                                                                                                    | 12                                                                                                    |
| 編集履歴                                                                                                    | 登録テスト[2011-01-09 18:41:42]                                                                                      |
| B) (m) (R6)<br>語の削除                                                                                                    | Javascript からPHF<br>削除を行うように変                                                                                   |
| B) (MB) (R6)<br>語の削除<br>(の単語を削除                                                                                                    | Javascript からPHF<br>削除を行うように変<br>確認                                                                             |
| <ul> <li>(mm) (Re)</li> <li>(mm) (Re)</li> <li>(mm) (R</li></ul>            | Javascript からPHF<br>削除を行うように変<br>確認                                                                             |
| <ul> <li>(mm)(xe)</li> <li>(mm)(xe)</li> <li>(mm)(xe</li></ul>                            | Javascript からPHF<br>削除を行うように変更<br>確認<br>(Lます、よろしいですか、<br>気気気残気                                                  |
| <ul> <li>(新麗)(R6)</li> <li>(第四)(R6)</li> <li>(第四)(R6)</li> <li>(1)(R6)</li> <li>(1)(R6)</li> <li>(1)(R6)</li> <li>(1)(R6)</li> <li>(1)(R6)</li> <li>(1)(R6)</li> <li>(1)(R6)</li> <li>(1)(R6)</li> <li>(1)(R6)</li> <li>(1)(R6)</li> <li>(1)(R6)</li> <li>(1)(R6)</li></ul>                                       | Javascript からPHF<br>削除を行うように変更<br>確認<br>(Lます、よろしいですか、                                                           |
| <ul> <li>(100)(100)</li> <li>(100)(100)</li></ul> | Javascript からPHF<br>削除を行うように変更<br>確認<br>にます。よろしいですか。<br>「別で列列う<br>「別で列列う<br>「別で列列う<br>「記載テスト                    |
| <ul> <li>(前面)(取る)</li> <li>(第一)(取る)</li> <li>(第一)(取</li></ul>                             | Javascript からPHF<br>削除を行うように変更<br>確認<br>(します。よろしいですか。)<br>気気可発う<br>気気可発う<br>test<br>登録テスト<br>test               |
| <ul> <li>(mm)(R6)</li> <li>(mm)(R6)</li> <li>(mm)(R6</li></ul>                            | Javascript からPHF<br>削除を行うように変更<br>確認<br>にはます。よろしいですか。<br>「気気可効う<br>「気気可効う<br>にまれ<br>登録テスト<br>test<br>登録テスト      |
| <ul> <li>(前前)(第6)</li> <li>(新前)(第6)</li> <li>(第6)</li> <li>(11)</li> <li>(11)</li> <li>(11)</li> <li>(11)</li> <li>(11)</li> <li>(11)</li> <li>(11)<td>Javascript からPHF           削除を行うように変更           確認           ************************************</td></li></ul>     | Javascript からPHF           削除を行うように変更           確認           ************************************               |
| <ul> <li>E) (110) (R6)</li> <li>新の削除</li> <li>5の単語を削除</li> <li>単語</li> <li>意味</li> <li>SKT語</li> <li>日本語</li> <li>英語</li> <li>コメント</li> <li>出典</li> <li>ページ.行</li> </ul>                                                                                                    | Javascript からPHF           削除を行うように変更           確認           *#認           ************************************ |

(制限) (キャンセル)

| j | 単語一覧              |                              |                    |          |                    |
|---|-------------------|------------------------------|--------------------|----------|--------------------|
|   | 単語                | 意 味                          | S K T 語            | 日本語      | 英 語                |
| 4 | <u>文字テスト</u>      | 文字テスト                        | 文字テスト              | 文字テスト    | 文字テスト              |
|   | <u>5×152</u>      | 5~59                         | test1              | テスト1     | test1              |
|   | <u> </u>          | हिमेहहेमेहिवर्दहर्भः         | tibettogotangotyou | チベット語単語帳 | tibettogotangotyou |
|   | <u>Š<u> </u> </u> | र् <u>ड</u> ्रेंगुड्रेश्चर्ड | test               | 登録テスト    | test               |
|   |                   |                              |                    |          |                    |

チベット文字は他の文字よりも少し大きめに表示

図25「英語入力スペースの変更」

| 語の追加                                                                                                    |                              |               |
|----------------------------------------------------------------------------------------------------|------------------------------|---------------|
| 単語                                                                                                    |                              | ]             |
| 基字                                                                                                    |                              |               |
| 意味                                                                                                    |                              |               |
| SKT語                                                                                                    |                              | ĺ             |
| 日本語                                                                                                    |                              |               |
| 英語                                                                                                    |                              | Þ             |
| コメント                                                                                                    | ヽ<br><input type="text"/> の押 | ミカ            |
| 出典                                                                                                    | (未設定 :)                      | İ             |
| ページ.行                                                                                                    |                              | İ             |
| 編集履歴                                                                                                    |                              | ĺ             |
| 語の追加                                                                                                    |                              |               |
| (認) (戻る)<br>(語の追加<br>単語                                                                                                    |                              | ]             |
| (認)<br>(更6)<br>(語の追加<br>単語<br>基字                                                                                                    |                              |               |
| (認)<br>(更る)<br>(語の追加)<br>単語<br>基字<br>意味                                                                                                    |                              |               |
| (認) (戻る)<br>(語の追加)<br>単語<br>基字<br>意味<br>SKT語                                                                                                    |                              |               |
| (要)<br>(要る)<br>単語<br>基字<br>意味<br>SKT語<br>日本語                                                                                                    |                              |               |
| <ul> <li>(要6)</li> <li>(要6)</li> <li>(事7)</li> <li>(事7)</li> <li>(=1, 1, 1)</li> <li>(=1, 1)</li> <li>(=1, 1)</li> <li< td=""><td></td><td></td></li<></ul> |                              |               |
| <ul> <li>(要る)</li> <li>(要る)</li> <li>(事話の追加)</li> <li>単語</li> <li>基字</li> <li>意味</li> <li>高味</li> <li>SKT語</li> <li>日本語</li> <li>英語</li> <li>コメント</li> </ul>                                                                                                    | くtextarea>の形に                |               |
| <ul> <li>(要る)</li> <li>(要る)</li> <li>(事話の追加)</li> <li>単語</li> <li>基字</li> <li>意味</li> <li>高味</li> <li>SKT語</li> <li>日本語</li> <li>英語</li> <li>コメント</li> <li>出典</li> </ul>                                                                                                    | くtextarea>の形に                |               |
| <ul> <li>(要る)</li> <li>(要る)</li> <li>(事本)</li> <li>(事本)</li> <li>(=(1, 1, 1, 1,</li></ul>                                                                    | くtextarea>の形に<br>ま設定<br>う    | <b>)</b><br>変 |

#### 

補護(戻る)

### 単語の詳細

| 単語    | 5.2.1545                   |
|-------|----------------------------|
| 意味    | <u> র্টিং</u> র্মন্য রূম   |
| SKT語  | test                       |
| 日本語   | 登録テスト                      |
| 英語    | test                       |
| コメント  | 登録テスト                      |
| 典出    | タイトル登録テスト                  |
| ページ.行 | 12                         |
| 編集履歴  | 登録テスト[2011-01-09 13:40:02] |

(編集) (削除) (戻る)